#### Windows 11 mit einem Offlinekonto einrichten

Wenn Sie Ihren **neuen PC zum ersten Mal mit Windows 11 starten**, verlangt das Setup, dass Sie Ihre Region und Ihr Tastaturlayout eingeben. Danach müssen Sie eine Internetverbindung einrichten. So werden Sie gezwungen sich mit Ihrem/einem Microsoft-Account anzumelden.

Den Zwang sich mit einem Microsoft-Konto können Sie jedoch umgehen,

Der erste Schritt ist das Lan-Kabel aus dem Pc entfernen bzw. W-Lan ausschalten, so das keine Verbindung ins Internet besteht.

Jetzt die Tastenkombination **Umschaltaste + F10** verwenden. Benutzen Sie ein Notebook, könnte es auch mit

## fn + Umschaltetaste + F10 gehen.

Es öffnet sich jetzt die Eingabeaufforderung, in der Sie jetzt den folgenden Befehl eingeben und mit [Enter] ausführen müssen.

## oobe\bypassnro

Ihr PC startet dann neu und Sie beginnen die Einrichtung von Windows 11 anschließend erneut. Erst jetzt ist es möglich, bei der Einrichtung

# "ich habe kein Internet" anzuklicken. Diese

Möglichkeit wurde vorher nicht angezeigt. So können Sie jetzt den PC mit einem Offline-Konto einrichten. Die Einrichtung von Windows 11 ist so ganz ohne Microsoft-Konto möglich. Ist das Setup ganz durch gelaufen kann jetzt wieder das Lan-Kabel angeschlossen werden bzw. W-Lan wieder eingeschaltet werden.

Haben Sie bei der Einrichtung von Windows 11 ein Microsoft-Konto verwendet, können Sie dieses aber auch später wieder entfernen. Als 1. Schritt ist es dafür nötig ein weiteres Benutzerkonto als lokales Konto (wichtig: mit Adminrechten) zu erstellen. Dann erst ist es möglich das andere Konto mit Microsoftanmeldung wieder zu entfernen. Ist aber mehr etwas für Fortgeschrittene.

### **Umstellen eines alten PCs auf Windows 11**

Von der Microsoftseite die Win11 als ISO-Datei herunterladen. https://www.microsoft.com/de-de/software-download/windows11

#### Unbedingt wichtig "nur die ISO Datei" nur damit geht es.

Im Dateiexplorer im Downloadordner dann mit rechts auf die Datei klicke und Bereitstellen anklicken,

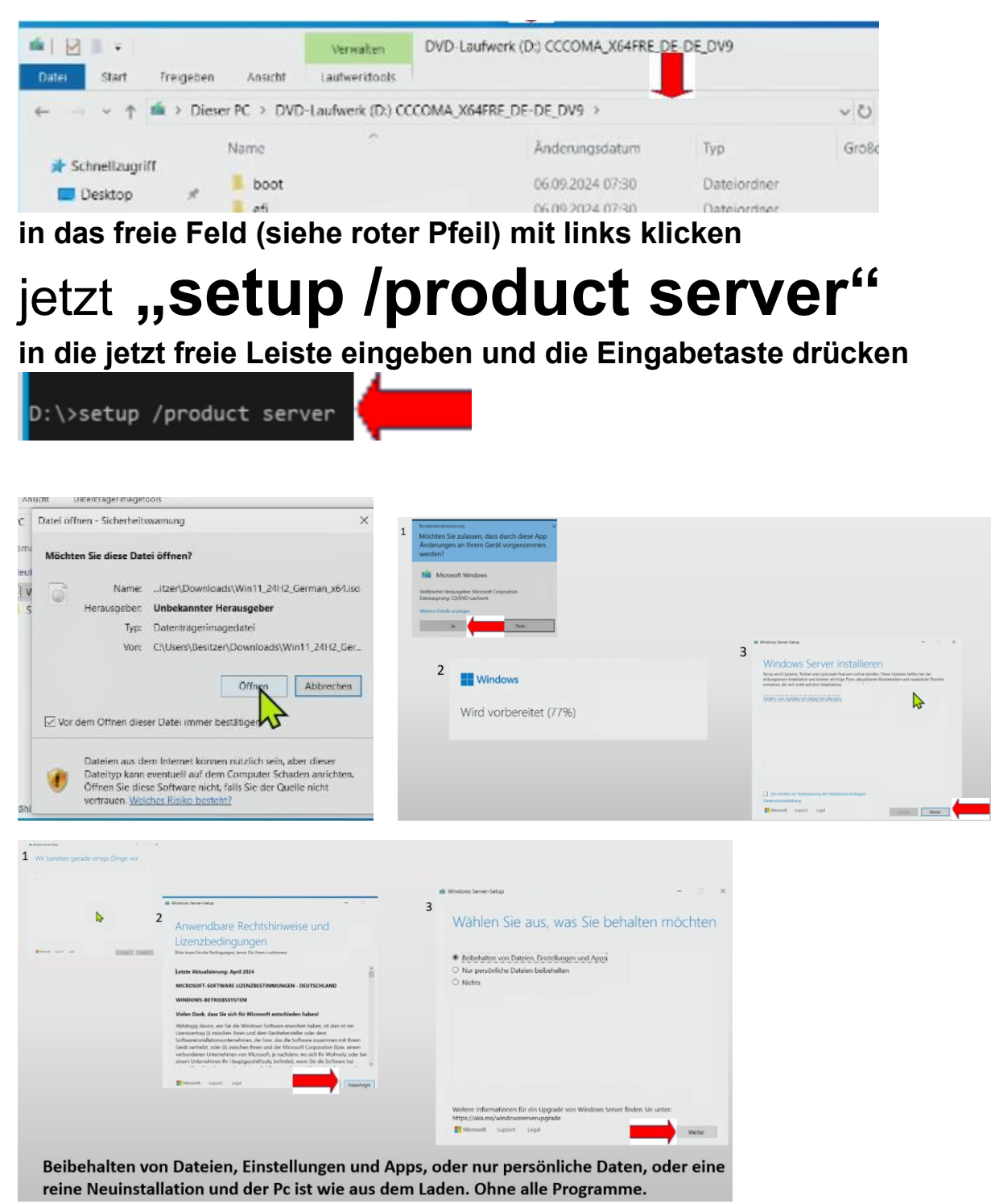